### **OPYRAMID**

# Krediteringar i Pyramid

### Pyramid Business Studio

Version 1.4 - (151110)

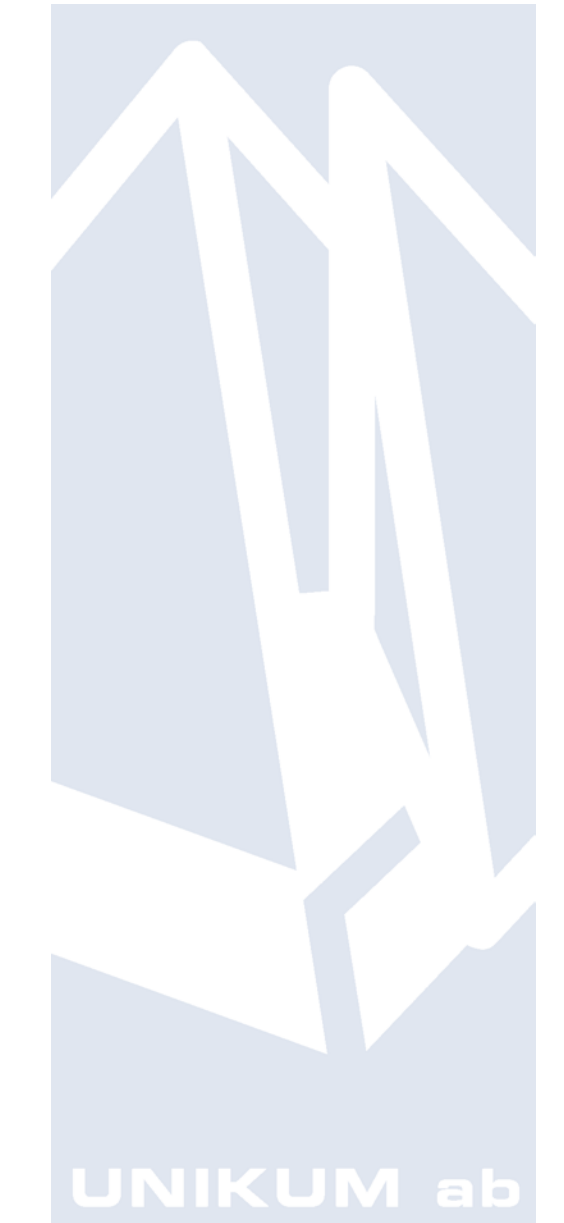

Handbok för Pyramid Business Studio för användning med Microsoft Windows. Anvisningarna gäller från version 3.40. För senare förändringar eller tillägg, hänvisas till programmets hjälpavsnitt eller särskild dokumentation.

Denna dokumentation, liksom den programvara som den beskriver, tillhandahålls under licens och får endast kopieras eller mångfaldigas i enlighet med villkoren i licensen. Handboken tillhandahålls endast för informationsanvändning, och kan liksom programvaran ändras utan föregående varning och ska inte tolkas som ett åtagande från Unikum datasystem ab. Unikum påtar sig inte ansvar eller ansvarsskyldighet för eventuella fel som kan finnas i denna handbok.

Med undantag av vad som beskrivs i licensen, får denna utgåva inte mångfaldigas, översättas eller lagras i annat sökbart medium eller maskinläsbar form, helt eller delvis, utan skriftligt medgivande från Unikum datasystem ab. Om inte annat anges, är alla data, företagsnamn och personnamn som används i exempel eller beskrivningar helt fiktiva.

Adobe, Adobes logotyp, Adobe Reader, Adobe Acrobat, Acrobat Distiller, Acrobat PDF Writer och Adobe PostScript, är registrerade varumärken som tillhör Adobe Systems Incorporated. Microsoft, Windows, Windows 95/98/2000, Windows NT, XP och Vista, Windows 7, Windows Server 2003 och Windows Server 2008, Microsoft Excel och Microsoft Word är registrerade varumärken som tillhör Microsoft Corporation. OpenOffice.org är en samling kontorsprogram med öppen källkod som härstammar från

programvaruföretaget Sun Microsystems. JMail är en produkt från Dimac.

Btrieve, Pervasive, Pervasive 2000, PSQL Summit och Backup Agent är registrerade varumärken som tillhör Pervasive Software Incorporated. Linux är ett registrerat varumärke som tillhör Linus Torvalds i USA och andra länder.

Handboken är framställd på Unikum i Lund. copyright © 2015 Unikum datasystem ab.

november 2015

Unikum datasystem ab

Traktorvägen 14 226 60 Lund Telefon 046-280 20 00 Fax 046-280 20 01 E-post info@unikum.se • www.unikum.se

Kreditering.\* 10/11 2015 dok/aj

### Innehåll Innehåll

| Innehåll                                                                   | 3  |
|----------------------------------------------------------------------------|----|
| Krediteringar                                                              | 4  |
| Total Kreditering                                                          | 4  |
| Kreditering av samlingsfaktura                                             | 6  |
| Delkreditering av order                                                    | 6  |
| Kreditering av felaktigt pris                                              | 7  |
| Endast kreditering av frakt/exp.avgift                                     | 8  |
| Endast kreditering av moms                                                 | 9  |
| Kreditering av Serienummerartikel (modul Serienummer/Serviceorder)         | 10 |
| Kreditering av Lagerplatsartikel (modul Lagerplatser/Batch)                | 11 |
| Kreditering av slutfaktura där ordern tidigare har acontofakturerats       | 12 |
| Kreditering av acontofaktura innan slutfaktura skapats på ordern           | 14 |
| Delkreditering av order avseende kontraktsfakturering i rutin 214 Kontrakt | 15 |
| Kreditering av Hyresorder                                                  | 16 |
| Endast kreditering av frakt/exp.avgift på en Hyresorder                    | 19 |
| Endast kreditering av deposition                                           | 19 |
| Kassationshantering                                                        | 20 |

### Krediteringar

Här beskrivs tillvägagångssätten vid kreditering i Pyramid Business Studio. Vi har sammanställt hur du gör krediteringar beroende på vad som behöver korrigeras.

### **Total Kreditering**

Funktionen avser total kreditering av alla fakturor som skett för angivet ordernummer. För att kreditera tidigare fakturerade order, klicka på knappen Kreditera order.

Funktionen medför att alla fakturor för ordernumret blir krediterade. För varje faktura- eller orderrad skapas en minustransaktion. Vid total kreditering skapas ingen restorder på de rader som krediteras. Saldo återförs till lager för lagerförda artiklar. Kreditering kan endast utföras för en order i taget.

### ORDERNUMMER

Ange ordernummer som ska krediteras.

| 210 Fakturakreditering                                                                                                    | - 0 <b>X</b>                                                                                                    |
|----------------------------------------------------------------------------------------------------|----------------------------------------------------------------------------------------------------|
| Arkiv <u>R</u> edigera Visa <u>F</u> önster <u>H</u> iälp                                                                                                    |                                                                                                    |
| P 😫 🖻 🥙 🗠 🕹 🕹 🕹 🕹 😂 🖉                                                                                                    |                                                                                                    |
| 🔮 Nytt underlag 🛛 📝 Ängra underlag 📄 🔚 Kreditera order                                                                                                    |                                                                                                    |
| Ordern: Fakt: TB:                                                                                                    |                                                                                                    |
| Underlagsh <u>u</u> vud Rad <u>e</u> r                                                                                                    |                                                                                                    |
| Kundkod: MUBGRÖNA   Kund: Murgröna AB   Ordern: Image: A projektig:   Projektig: Image: A projektig:   Projektig: Image: A projektig:   Projektig: Image: A projektig:   Projektig: Image: A projektig:   Projektig: Image: A projektig:   Projektig: Image: A projektig:   Projektig: Image: A projektig:   Projektig: Image: A projektig:   Projektig: Image: A projektig:   Image: A projektig: Image: A projektig:   Projektig: Image: A projektig:   Image: A projektig: Image: A projektig:   Projektig: Image: A projektig:   Image: A projektig: Image: A projektig:   Projektig: Image: A projektig:   Image: A projektig: Image: A projektig:   Projektig: Image: A projektig:   Image: A projektig: Image: A projektig:   Image: A projektig: Image: A projektig:   Image: A projektig: Image: A projektig:   Image: A projektig: Image: A projektig:   Image: A projektig: Image: A projektig:   Image: A projektig: Image: A projektig:   Image: A projektig: Image: A projektig:   Image: A projektig: Image: A projektig:   Image: A projektig: Image: A projektig:   Image: A projektig: Image: A projektig:   Image: A projektig: Image: A projektig:   Image: A projektig: Image: A projektig: | Abbra Centeringe       Mail Lendellag       Lendellag       Lendellag       Lendellag       Lendellag       Statisticid       Statisticid |
|                                                                                                    | Stang                                                                                                    |
| θ                                                                                                    | 000                                                                                                    |

Dialogen visas efter det att ordernummer angetts.

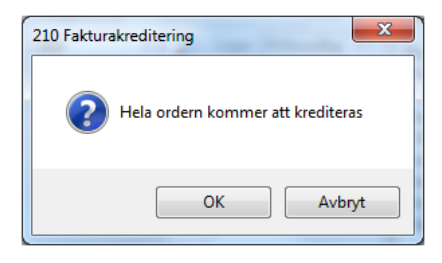

Har frakt och/eller expeditionsavgift fakturerats, visas denna dialog. Med svar Ja krediteras den senast fakturerade frakt/expeditionsavgiften för ordern. Det går även att ändra avgifterna i underlagshuvudet innan kreditfakturan skrivs ut och godkänns.

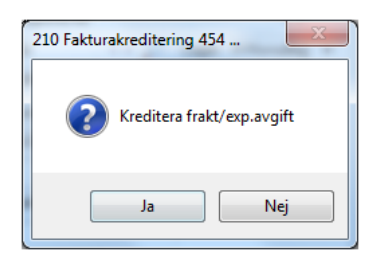

Efter att svarat Ok i dialogen "Hela ordern kommer att krediteras" visas nu rader med negativa antal. För att kontrollera kreditfakturan kan F4-tangenten användas för förhandsgranskning. Kreditfaktura skrivs ut och godkänns med knappen Skriv faktura eller i rutin 211 Fakturering för senare utskrift.

| ykiv Bedigera Vi<br>Nytt underlag                                                                  | ia Eónster Hjälp<br>  🏹   🗛 🥔   🌚 🚳<br>  🗑 Ängta underlag - 🗎 Kreditera | order                                                                                                    | • •                                                                                        | 3                                                |                 |
|----------------------------------------------------------------------------------------------------|-------------------------------------------------------------------------|----------------------------------------------------------------------------------------------------|--------------------------------------------------------------------------------------------|--------------------------------------------------|-----------------|
| dernr: 454                                                                                         | Fakt 0.00                                                               | TB: 0                                                                                                    |                                                                                            |                                                  |                 |
| Radne Artikelkod                                                                                   | Benämning<br>LAGERFÜRD                                                  | Antal<br>-1                                                                                                    | Rabatt %                                                                                   | Belopp Ack.rad -                                 | . Spara underla |
|                                                                                                    |                                                                         |                                                                                                    |                                                                                            |                                                  | Brt<br>Qvrigt   |
| Autikeliad Testrad                                                                                 | 1                                                                       |                                                                                                    |                                                                                            | 2                                                | CHM/Salting     |
| Arjikekad Teytrad                                                                                  | T () 0 0                                                                | 1.Radegn                                                                                                    | 2.Berakna                                                                                  | 3.Fakturarabatt                                  |                 |
| Artikelrad Tegtrad<br>Artikelkod<br>Benämning                                                      | इ 🗘 🖉                                                                   | 1 Radegn<br>4.0rderkonto                                                                                                    | 2 Beräkna<br>5 Valutaklausul                                                               | 3.Fakturarabatt<br>§.Intrastat                   |                 |
| Artikekad Tegtrad<br>Artikekad Benämning:<br>Antat Nomalpris: Rabatt %<br>Kostnad Belopp: Rabatt % | Enk                                                                     | 1Radegn       4.0rdeskonto       Radrez       Radrez       Radrez       Radrez       Monsikod       Ack,rad       Saldo       Ding. | 2Berakna<br>5Vakutaklasund<br>Radoger<br>Debitedu<br>Visa trans<br>*<br>*<br>Lager:<br>TG: | Bintastat<br>§Intastat<br>skaper<br>: på faktura | Skriv faktura   |

Tips!

### Kreditering av samlingsfaktura

För att kreditera en samlingsfaktura måste varje enskild order krediteras för sig. Om enskild order ska krediteras helt väljs knappen Kreditera order. Ska delar av order krediteras väljs knappen Ändra underlag där fakturarader anges med minusantal. Kreditfaktura skrivs ut i rutin 211 Fakturering.

### **Delkreditering av order**

Om order har fakturerats vid flera tillfällen och endast del av order ska krediteras används knappen Ändra underlag. Ange ordernummer som ska krediteras.

I fliken Rader markerar du rad/rader och anger minus i antalsfältet som ska krediteras, radsumman blir automatiskt negativ, spara rad. Om det är en artikel av kategori 4 går det inte att ändra antal utan Ny fakturarad måste registreras, med negativt belopp för raden.

| 210 Faktura                  | underlag 454 N                          | URGRÖ         | ÖNA Murgröna AB    | -               |           |              |             |                         |    | - • ×                    |
|------------------------------|-----------------------------------------|---------------|--------------------|-----------------|-----------|--------------|-------------|-------------------------|----|--------------------------|
| <u>A</u> rkiv <u>R</u> edige | ra Visa <u>F</u> önster                 | <u>H</u> jälp |                    |                 |           |              |             |                         |    |                          |
| En 🔗                         | 🗈   🐼                                   |               | 🏄 👧 🚓              | <b>@ @</b>      | h 📾       | <b>A</b>     | <b>A</b>    | <b></b>                 |    |                          |
|                              |                                         |               | I                  | •••             | <b>•</b>  | •            |             | •                       |    |                          |
| Ytt under                    | ag 🔡 📝 Änd                              | ra unde       | rlag 📄 📔 Kreditera | a order         |           |              |             |                         |    |                          |
| Ordernr: 4                   | 54                                      | Fakt          | 0.00               | TB: -50.0       | D         |              |             |                         |    |                          |
| Underlagshuvu                | id Rad <u>e</u> r                       |               |                    |                 |           |              |             |                         |    |                          |
| Radnr Artikel                | kod Benä                                | nning         |                    |                 | Antal     | Rabat        | t %         | Belopp Ack.rad          | A. | 🛃 <u>S</u> para underlag |
| 5 1<br>10 4                  | LAGE<br>ÖVRI                            | GA KOS        | TNADER             |                 | -1<br>0   |              |             | -200.00                 |    | 🚰 Ma <u>k</u> . underlag |
|                              |                                         |               |                    |                 |           |              |             |                         |    | But -                    |
|                              |                                         |               |                    |                 |           |              |             |                         | _  | Övrigt                   |
|                              |                                         |               |                    |                 |           |              |             |                         | Č) | CRM/S Slietod            |
|                              |                                         |               |                    |                 |           |              |             |                         |    |                          |
|                              | extrad                                  |               |                    |                 |           |              |             |                         |    |                          |
| Artikelkod:                  | 1                                       |               |                    | <u>1</u> .Rad   | egn (     | <u>2</u> .5  | lerakna     | <u>3</u> .Fakturarabatt |    |                          |
| Benämning:                   | LAGERFÖRD                               |               |                    | <u>4</u> .0rden | Konto     | <u>0</u> .va | utakiausui  | <u>b</u> .intrastat     |    | 🗟 Skriv faktura          |
| Antal:                       | -1                                      | Enh:          | S-Styck 👻          | Radnr:          | 5         |              | Radegens    | kaper                   |    | A the black alpan        |
| Normalpris:                  | 200.00                                  |               |                    | Kategori:       | 1-Lagerfo | rd 👻         | Visa trans. | på faktura 📃            |    |                          |
| Rabatt %:                    |                                         |               |                    | Kalkyltyp:      | T-Upparb  | et 👻         |             |                         |    |                          |
| Kostnad:                     | -50.00                                  |               |                    | Momskod:        | 1-25.00   | -            |             |                         |    |                          |
| Belopp:                      | -200.00                                 | Inkl:         | -250.00            | Ack.rad:        |           | •            |             |                         |    |                          |
| Restnoterat:                 | 1                                       |               |                    | Saldo:          | 981       |              | Lager:      | H•Huvudlag 👻            |    |                          |
|                              |                                         |               |                    | Disp.:          | 970       |              | TG:         | 75.0                    |    |                          |
|                              | L I I I I I I I I I I I I I I I I I I I |               | 🕞 Maludara et d    |                 |           |              |             |                         | -  |                          |
| 5para rac                    |                                         |               | makulera rad       |                 |           |              |             |                         |    | 🔀 Stäng                  |
| θ                            |                                         |               |                    |                 |           |              |             |                         | Ä  | ndra 🔘 🖯 🔘 🔤             |

För att kontrollera kreditfakturan kan F4-tangenten användas för förhandsgranskning.

Kreditfaktura skrivs ut och godkänns med knappen Skriv faktura eller i rutin 211 Fakturering för senare utskrift. Saldo återförs till lager för lagerförda artiklar.

Vid delkreditering skapas restorder för de rader som krediteras om order är registrerad i rutinerna 110 Projekt/410 Order eller i modul Kassa rutin 3110 Kassaförsäljning (order). Ska inte raderna levereras används funktionen Makulera rest i rutin 411 Utleverans.

### Tips!

### Kreditering av felaktigt pris

För att kreditera felaktigt pris används knappen Ändra underlag. Ange ordernummer.

I fliken Rader Markerar du rad/rader och anger minus i antalsfältet som ska krediteras, radsumman blir automatiskt negativ, spara rad. Registrera en ny rad med samma artikelkod med rätt normalpris.

| 210 Fakturaunderlag 455 MURGRÖNA  | Murgröna AB **                                    |                                 |
|-----------------------------------|---------------------------------------------------|---------------------------------|
| Arkiv Redigera Visa Fönster Hjälp |                                                   |                                 |
| 🗈 😫 🖻 🖉 🤗                         | • • • • • •                                       | •                               |
| Mytt underlag                     | Kreditera order                                   |                                 |
| Ordernr: 455 Fakt:                | 150.00 TB: 100.00                                 |                                 |
| Underlagshuvud Rad <u>e</u> r     |                                                   |                                 |
| Radnr Artikelkod Benämning        | Antal Babatt                                      | tt % Belopp Ack.rad A           |
| 10 1 LAGERFORD                    | -1                                                | -200.00                         |
|                                   |                                                   | But                             |
|                                   |                                                   | <u> </u>                        |
|                                   |                                                   |                                 |
|                                   |                                                   | CRM/Säljstöd 👻                  |
| Artikelrad Textrad                |                                                   |                                 |
| Artikelkod:                       | 🛛 🕕 🔎 🍪 🚺 <u>1.Radegn</u>                         | 3eräkna <u>3</u> .Fakturarabatt |
| Benämning:                        | 4.0rderkonto 5.Valu                               | lutaklausul <u>6</u> .Intrastat |
| Antal: Enh:                       | ▼ Radnr: 15                                       | Radegenskaper                   |
| Normalpris:                       | Kategori:                                         | Visa trans, på faktura          |
| Rabatt %:                         | Kalkyltyp:                                        |                                 |
| Kostnad:                          | Momskod:                                          |                                 |
| Belopp: Inkl:                     | Ack.rad:                                          |                                 |
| Restnoterat:                      | Saldo:                                            | Lager: H-Huvudlag -             |
|                                   | Disp.:                                            | TG:                             |
|                                   |                                                   |                                 |
| 🕞 Spara rad 🛛 👎 Ny rad            | k salasina la la la la la la la la la la la la la |                                 |
|                                   | . White management and                            | Stang                           |

För att kontrollera kreditfakturan kan F4-tangenten användas för förhandsgranskning.

Kreditfaktura skrivs ut och godkänns med knappen Skriv faktura eller i rutin 211 Fakturering för senare utskrift.

### Tips!

### Endast kreditering av frakt/exp.avgift

| 210 Fakturaunderlag 455 MURGRÖNA Murgröna AB **                                                                 |                          |
|----------------------------------------------------------------------------------------------------|--------------------------|
| Arkiv Redigera Visa Fönster Hjälp                                                                               |                          |
| E 😫 🗟 🧭 🥔 🐵 🐵 🐵 🐵 🖉                                                                                             |                          |
| 🔮 Nytt underlag 🛛 🚰 Ängra underlag 🔄 Kreditera order                                                            |                          |
| Orderm: 455 Fakt: -40.00 TB: -40.00                                                                             |                          |
| Underlagshuvud Rader                                                                                            |                          |
| Radnr Artikelkod Benämning Antal Rabatt % Belopp Ack.rad                                                        | Spara underlag           |
| Is         LAGENFUND         0         0.00           15         Kreditering av frakt         -1         -40.00 | 🚰 Ma <u>k</u> . underlag |
|                                                                                                    | But -                    |
| -                                                                                                    | Övrigt -                 |
| 0                                                                                                    |                          |
|                                                                                                    |                          |
| Artikelrad Textrad                                                                                              |                          |
| Artikelkod: 💽 🔹 🔊 🏟 <u>1.Radegn 2.Beräkna 3.</u> Fakturarabatt                                                  |                          |
| Benämning: Kreditering av frakt <u><u>4</u>.Orderkonto <u>5</u>.Valutaklausul <u>6</u>.Intrastat</u>            | 🔈 Skriv faktura          |
| Antal: -1 Enh: S-Styck 🗸 Konto: 3520 🔎 🔎 🔎                                                                      |                          |
| Normalpris: 40.00                                                                                               | Si in con oron           |
| Rabatt %:                                                                                                    |                          |
| Kostnad: 0.00                                                                                                   |                          |
| Belopp: -40.00 Inkl: -50.00                                                                                     |                          |
| Restnoterat                                                                                                    |                          |
|                                                                                                    |                          |
|                                                                                                    |                          |
| Spara rad                                                                                                    | 🔀 Stäng                  |
| <b>A</b> Är                                                                                                    | ndra 🔘 🖯 🔘 🔄             |

För att en kreditfaktura ska kunna skrivas ut krävs att det finns en fakturarad med antal. Ska enbart frakt/exp.avgift krediteras måste en fakturarad registreras. Artikelkod behöver inte anges utan endast en benämning, ange normalpris (positivt belopp) och negativt antal, radbelopp blir automatiskt negativt. Klicka på 4. Orderkonto under sidoinformationen och ange konto för frakt/exp.avgift. Spara raden. Välj fliken Underlagshuvud, knappen Försvillk, töm eventuellt belopp i fältet frakt/exp.avgift.

För att kontrollera kreditfakturan kan F4-tangenten användas för förhandsgranskning.

Kreditfaktura skrivs ut och godkänns med knappen Skriv faktura eller i rutin 211 Fakturering för senare utskrift.

### Tips!

### **Endast kreditering av moms**

Om endast moms ska krediteras görs detta på en separat order/fakturaunderlag så att inte intäkten på ordern påverkas negativt. Ange momskod 4 (momsfritt inom landet) och konto för utgående moms.

Tänk på att boka om beloppet på försäljningskontot från ursprungsfakturan till ett försäljningskonto som avser momsfri försäljning. Detta för att momsrapport ska bli rätt.

| 3 210 Fakturaunderlag 653 100 Prima liv                                                 |                                                                |
|-----------------------------------------------------------------------------------------|----------------------------------------------------------------|
| <u>A</u> rkiv <u>R</u> edigera Visa <u>F</u> önster <u>Hj</u> älp                       |                                                                |
| 🖻 😫 💽 🧭                                                                                 | ***                                                            |
| Mytt underlag 🦉 Ändra underlag 🗎 Kreditera                                              | a order                                                        |
| Urdern: 653 Fakt: -100,00<br>Underlagshuvud Rad <u>e</u> r                              | TB: -100.00                                                    |
| Radnr Artikelkod Benämning<br>5 Kreditering av moms                                     | Antal Rabatt % Belopp Ack.rad<br>-1 -100.00                    |
| Artikelrad Textrad                                                                      | 1 Padage 2 Parikan 2 Eskhury shatt                             |
| Artikelkod: 🗸 🔹 🔊 🥙                                                                     | 4 Orderkonto 5 Valutaklausul 6 Intrastat                       |
| Benamning: Kreditering av mons<br>Antal: -1 Enh: ▼<br>Normalpris: 100.00<br>Rabatt %:   | Radnr: 5<br>Kategori: 2·Ej lagerförc ▼<br>Kalkyltyp: ▼         |
| Kostnad:         0.00           Belopp:         -100.00           Inkl:         -100.00 | Momskod: 4-0.00 V<br>Ack.rad: V<br>Saldo: Lager: H-Huvudlage V |
|                                                                                         | Disp.: 0 TG: 0.0                                               |
| 🕞 Spara rad 🔮 Ny rad 📑 Makulera rad                                                     | 🔀 Stäng                                                        |
| θ                                                                                       | Ändra 🔘 😁 🔘                                                    |

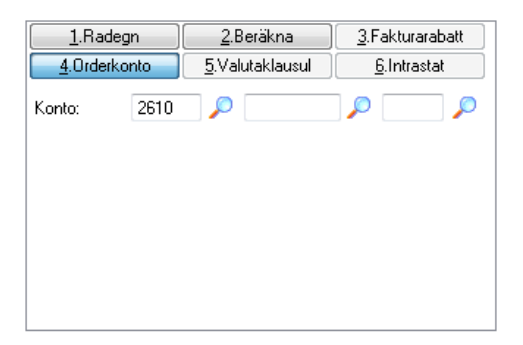

### Kreditering av Serienummerartikel (modul Serienummer/Serviceorder)

Om antalsfältet inte är tillgängligt (nedtonat) innebär det att artikeln i fakturaraden är en Serienummerartikel eller Lagerplatsartikel. För att kreditera en serienummerartikel måste ny fakturarad registreras med minus i antalsfältet. Alternativt kan rutin 411 Utleverans användas med negativ utleverans.

| 210 Fakturaunderlag 456 MURGRÖNA Mu | rgröna AB **                                |                         |
|-------------------------------------|---------------------------------------------|-------------------------|
| Arkiv Redigera Visa Fönster Hjälp   |                                             |                         |
| DP 👫 🖻 🚫 🕒 🥥 🕻                      | • • • • • • • •                             |                         |
| 🔮 Nytt underlag 🛛 📝 Ändra underlag  | E Kreditera order                           |                         |
| Ordernr: 456 Fakt: 16               | 00.00 TB: 600.00                            |                         |
| Underlagshuvud Rad <u>e</u> r       |                                             |                         |
| Radnr Artikelkod Benämning          | Serienummer SERIENUMMER Serienummersartikel | nderlag                 |
| 5 SERIENUMMER Serienummersartikel   | Löpnummer Serienr Benämning Typ             | nderlag                 |
|                                     |                                             |                         |
|                                     |                                             | <b>─</b>                |
|                                     |                                             |                         |
|                                     |                                             | id 👻                    |
| Artikelrad Textrad                  |                                             | $\overline{\mathbf{O}}$ |
| Artikelkod: SERIENUMMER 😎 🗸         | Caria                                       |                         |
| Benämning: Serienummersartikel      |                                             | ktura                   |
| Antal: -1 Enh: S-Styck              | Löpnummer: S1 <> /> Lager: H                |                         |
| Normalpris: 1600.00                 | Serienr: SOOX < > > > Antal: 0              | Min do di               |
| Rabatt %:                           | Benämning: Serienummersartikel              | .ikett                  |
| Kostnad:                            |                                             | //cscivela              |
| Belopp: Inkl:                       | Inkopspris: 1000.00                         |                         |
| Restnoterat:                        | Ursak: Aterlamnad                           |                         |
|                                     | Spara rad R Nu rad                          | Stäng                   |
| Spara rad                           |                                             |                         |
|                                     | P F2:Info Ny                                |                         |
| θ                                   |                                             | Ny COO                  |

Serienummerdialogen öpnnas, ange eller sök Serienummer som ska krediteras. Bland annat kan Orsak och avreservering anges för serienumret.

Spara rad i serienummerdialogen. Markören ställs på knappen Spara rad i orderraden. Kontrollera att pris är rätt, i annat fall ändra och Spara rad.

För att kontrollera kreditfakturan kan F4-tangenten användas för förhandsgranskning.

### Kreditering av Lagerplatsartikel (modul Lagerplatser/Batch)

Om antalsfältet inte är tillgängligt (nedtonat) innebär det att artikeln i fakturaraden är en Serienummerartikel eller Lagerplatsartikel. För att kreditera en lagerplatsartikel måste ny fakturarad registreras med minus i antalsfältet. Alternativt kan rutin 411 Utleverans användas med negativ utleverans.

| 3 210 Fakturaunderlag 458 MURGRÖNA Murgröna AB **                           |
|-----------------------------------------------------------------------------|
| Arkiv <u>R</u> edigera Visa <u>F</u> önster <u>Hjälp</u>                    |
|                                                                             |
| 📴 Nytt underlag 🛛 📝 Ängra underlag 📄 Kreditera order                        |
| Orderm: 458 Fakt: 300.00 TB: 200.00                                         |
| Underlagshuvud Rader                                                        |
| Radnr Artikelkod Benämning Antal Rabatt % Belopp Ack.rad 🔺 🗐 Spara underlag |
| 5 LAGERPLATS lagerplats 0 0.00                                              |
| S Lagerplatser                                                              |
| Tatali                                                                      |
| Pad EIEO Lacardate Patale Discoviteli Pacaruanda                            |
| 1 140411 GRÖN 99                                                            |
|                                                                             |
| Artikelkod: LAGERPLATS 😎 🔹 🔎                                                |
| Benämning: lagerplats                                                       |
| Anta: -1 Enh: S-Styck                                                       |
| Normalpris: 300.00                                                          |
| Rabatt %:                                                                   |
| Kostnad:                                                                    |
| Belopp: Inkl: Batch: Antal.                                                 |
| Restnoterat                                                                 |
|                                                                             |
| Spara rad 🕑 Ny rad                                                          |
|                                                                             |
| A Ny OOO                                                                    |

Lagerplatsdialogen öppnas, ange Lagerplats som saldot ska återföras till. Spara rad i lagerplatsdialogen. Markören ställs på knappen Spara rad i orderraden, kontrollera att pris är rätt, i annat fall ändra och Spara rad.

För att kontrollera kreditfakturan kan F4-tangenten användas för förhandsgranskning.

## Kreditering av slutfaktura där ordern tidigare har acontofakturerats

För att kreditera en slutfaktura minusrapporteras tidigare utlevererade/rapporterade artikelrader i rutin 210 Fakturaunderlag. Lägg sedan till en rad med fri artikel och acontobeloppet i Normalpris.

### Obs!

Att det ska vara 1 i antal (positivt), använd samma momskod som det fakturerade acontot har. Detta skapar en kreditfaktura på slutfakturan.

| 210 Fakturaunderlag 811 3 Inredning & Design AB *                                                                                   |                          |
|----------------------------------------------------------------------------------------------------|--------------------------|
| Arkiv Redigera Visa Fönster Hjälp                                                                                                   |                          |
| D 😫 🗟 🚫 \varTheta 🥔 🐸 🕹 🕹 🕹 🕹 🕹                                                                                                    |                          |
| 😰 Nytt underlag 🔐 Ändra underlag 🗧 Kreditera order                                                                                  |                          |
| Ordernr: 811 Fakt: 4000.00 TB: 4000.00                                                                                              |                          |
| Underlagshuvud Rader                                                                                                    |                          |
| Radnr Artikelkod Benämning Antal Rabatt % Belopp Ack.rad                                                                            | Spara underlag           |
| 10         AI         Artikel I         -10         -2000.00           20         A2         Artikel 2         -10         -6000.00 | 🚰 Ma <u>k</u> . underlag |
| 30 Tidigere aconto 1 4000.00                                                                                                    |                          |
|                                                                                                    |                          |
|                                                                                                    | Ţ Ovrigt ▼               |
| -19 -4000.00                                                                                                    | CRM/Säljstöd 👻           |
| Artikelrad Textrad                                                                                                    |                          |
| Artikelkod: 🔹 🔹 🔎 🎯 <u>1.Radegn 2.Beräkna 3</u> .Fakturarabatt                                                                      |                          |
| Benämning: Tidigare aconto <u>4</u> .Orderkonto <u>5</u> .Valutaklausul                                                             |                          |
| Antal: 1 Enh:  Radnr. 30 Radegenskaper                                                                                              | Skriv faktura            |
| Normalpris: 4000.00 Kategori: 2-Ej lagerförd Visa trans på faktura                                                                  |                          |
| Rabatt %:                                                                                                    |                          |
| Kostnad: 0.00 Momskod: 1-25.00 -                                                                                                    |                          |
| Belopp: 4000.00 Inkl: 5000.00 Ack.rad:                                                                                              |                          |
| Restnoterat. Saldo: Lager: L-Lager 🗸                                                                                                |                          |
| Disp.: 0 TG: 0.0                                                                                                    |                          |
|                                                                                                    |                          |
| Spara rad 🛛 🕼 Ny rad 🕼 Makulera rad                                                                                                 | 🔀 St <u>ä</u> ng         |
| θ                                                                                                    | Ändra 🔘 😁 🎯              |

För att skapa en ny slutfaktura görs rapportering/utlevererans igen. Använd samma rad som du skapade innan och sätt minus 1 i antalet istället.

| 210 Fakturaunderlag 811 3 Inredning & Design AB *                         |                                                                  |                        |
|---------------------------------------------------------------------------|------------------------------------------------------------------|------------------------|
| Arkiv Redigera Visa Fönster Hjälp                                         |                                                                  |                        |
| P 😫 💫 🥙 🕒 🥔 🖆 🚳 🚳 🚳                                                       | 🐵 🐵 🐵                                                            |                        |
| 🔮 Nytt underlag 🛛 📝 Ändra underlag 📄 Kreditera                            | order                                                            |                        |
| Ordemr: 811 Fakt: 8000.00                                                 | TB: 4000.00                                                      |                        |
| Underlagshuvud Rader                                                      |                                                                  |                        |
| Radnr Artikelkod Benämning                                                | Antal Rabatt %                                                   | Belopp Ack.rad         |
| 10         A1         Artikel 1           20         A2         Artikel 2 | 10                                                               | 6000.00                |
| 30 Tidigare aconto                                                        | -1                                                               | -4000.00               |
|                                                                           |                                                                  | Övrigt                 |
|                                                                           |                                                                  | CPM/Sälistöd           |
|                                                                           | 19                                                               |                        |
| Arjikeirad                                                                |                                                                  |                        |
| Artikelkod:                                                               | <u>1.Radegn</u> <u>2</u> .Berakna<br>4.Orderkonto 5.Valutaklausu | <u>3.Fakturarabatt</u> |
| Benämning: Tidigare aconto                                                | Dodor                                                            | Skriv faktura          |
| Antal: -1 Enh:                                                            | Radnr: 30 Debite                                                 | rbart 🗸                |
| Normalpris: 4000.00                                                       | Kategori: 2-Ej lagerford Visa tr                                 | ans. på faktura 📃      |
| Kostnad: 0.00                                                             | Manskad: 1-25.00                                                 |                        |
| Belopp: -4000.00 Inkl; -5000.00                                           | Ack rad:                                                         |                        |
| Restnoterat                                                               | Saldo: Lager:                                                    | L-Lager 👻              |
|                                                                           | Disp.: 0 TG:                                                     | 0.0                    |
|                                                                           |                                                                  |                        |
| Makulera rad                                                              | - Komohajett                                                     | X Stäng                |
| θ                                                                         |                                                                  | Ändra 🔘 🖯 🔘            |

## Kreditering av acontofaktura innan slutfaktura skapats på ordern

Välj knappen Aconto i rutin 213 Acontofakturering. Ange ordernummer.

| 213 Acontofakt                 | turering                                                         |                                        |
|--------------------------------|------------------------------------------------------------------|----------------------------------------|
| <u>A</u> rkiv <u>R</u> edigera | <u>Visa Eönster Hjälp</u>                                        |                                        |
| 1 🕄 🕄                          | 5   🗛 🥔   🐵 🐵 🐵 🤣                                                |                                        |
| Aconto                         | Slutavräkning Acontoplan Acontofaktura: 0.00 Totalt aconto: 0.00 |                                        |
| Acontorader Acon               | toplan                                                           |                                        |
| Radnr Artikelk                 | od Benämning Belopp                                              | V غائباتها<br>Moj underlag<br>ک Dagbok |
| Artikelrad Text                | rad                                                              | P Aktivitet                            |
|                                | 1 Info 2 Artikel 3 Konteringer 4 Bet villk                       |                                        |
| Ordernummer:                   |                                                                  |                                        |
| Artikelkod:                    | Konto: 1520 🔎 💭                                                  |                                        |
| Benämning:                     | Tidigare aconto                                                  |                                        |
| Antal:                         | -1 Urdemr.: 1949                                                 |                                        |
| A -pris:                       | 500.00 Dim 5:                                                    |                                        |
| Belopp:                        | -500.00                                                          |                                        |
| Spara rad                      | Nv rad                                                           |                                        |
|                                |                                                                  | tang                                   |
| θ                              |                                                                  | Ny 😋 🎯 🙆 🔡                             |

I fliken Artikelrad anges minusantal och A-pris, belopp blir automatiskt negativt. Kreditfakturan skrivs ut och godkänns i rutin 211 Fakturering.

### Tips!

Om acontofakturan inte har skrivits ut och godkänts finns raden kvar i rutin 213 Acontofakturering. Underlaget kan då makuleras med knappen Mak.underlag. Enstaka rader kan även tas bort med Makulera rad.

## Delkreditering av order avseende kontraktsfakturering i rutin 214 Kontrakt

Välj Ändra kontrakt och ange ordernummer.

I fliken Rader markerar du rad/rader och anger minus i antalsfältet som ska krediteras, radsumman blir automatiskt negativ, spara rad. Notera att de rader som inte ska krediteras måste antal noll anges. Gå till fliken Kontraktshuvud och ändra period i fältet Nästa faktura.

Exempel: Har t.ex. debetfaktura skrivits ut och godkänts för period 1312 uppdateras fältet Nästa faktura till 1403 om kvartalsfakturering används. För att kreditera sätts perioden tillbaka till 1312.

Kreditfakturan kan inte förhandsgranskas i rutinen. Kreditfaktura skrivs ut och godkänns med knappen Kontraktsfakturering i rutin 211 Fakturering. Ange det ordernummer som ska krediteras och faktureringsperiod.

När kreditfakturan är utskriven och godkänd måste rad/rader ändras till positivt antal igen.

| 214 Kontrakt MURGRÖNA Murgröna AB *                               |                                                        | - • ×                      |
|-------------------------------------------------------------------|--------------------------------------------------------|----------------------------|
| <u>A</u> rkiv <u>R</u> edigera Visa <u>F</u> önster <u>Hj</u> älp |                                                        |                            |
| 07 🔮 👁 🐵 🔍 🚫 🗐                                                    | • • • • • • • •                                        |                            |
| [ 📴 Nytt kontrakt 🛛 🚰 Ängra kontrakt 🛛 🧊                          | Ändra kontraktspriser                                  |                            |
| Ordemn: 459                                                       | Kontraktsumma: -1500.00 Fakturerat:                    |                            |
| Kontraktshuvud Rader Kontraktspriser                              |                                                        |                            |
|                                                                   | Visa inaktiva rader 📃 Visa fakturerade tilläggsrader 📃 | 🛃 Spara underlag           |
| Radnr Artikelkod Benämning<br>5 KONTRAKT                          |                                                        | 🏼 Ma <u>k</u> . underlag   |
|                                                                   |                                                        | 📝 Dagbok                   |
|                                                                   |                                                        | Uppdatera                  |
|                                                                   | × •                                                    | 🅂 Servi <u>c</u> ekontrakt |
|                                                                   |                                                        | Aktivitet                  |
| Artikejrad Te <u>x</u> trad                                       |                                                        | Constantion                |
| Artikelkod: KONTRAKT < > 🔎                                        | 1.Radegn 2.Kontering 3.Valutaklausul                   |                            |
| Benämning: kontrakt                                               | Radnummer: 5 Ack rad:                                  |                            |
| Belopp: -1500.00                                                  | Kalkyltyp:   Per.konto:                                |                            |
|                                                                   | Normaloris: 1500.00 Första mån :                       |                            |
|                                                                   | Kalkylpris: 1000.00 Sista mån.:                        |                            |
|                                                                   | Antal: 1 Enhet:                                        |                            |
|                                                                   | Rabatt %: 200                                          |                            |
|                                                                   |                                                        |                            |
| 🕞 Spara rad 🦉 Ny rad 🎆 Mak.rad                                    |                                                        | 🔀 Stäng                    |
| θ                                                                 |                                                        | Ändra 🔘 🖯 🔘 🔡              |

### **Kreditering av Hyresorder**

Har faktura godkänts måste bokningsraden krediteras genom den manuella debiteringsrutinen. Ordern hämtas fram i rutin 8510 Hyresorder med knappen Ändra. Välj Debitera med knappen Uthyrning på höger sida.

| 8510 Hyre           | sorder                                         |                                           |                 |
|---------------------|------------------------------------------------|-------------------------------------------|-----------------|
| Arkiv <u>R</u> edig | era <u>V</u> isa <u>F</u> önster <u>Hj</u> älp |                                           |                 |
| P 👷                 | 🔍 🚫 🥔 🐵 🐵 🐵                                    | • 🐵 🐵 🐵 🤣                                 |                 |
| <u>Ny</u> hyres     | ırder 🛛 📝 Än <u>d</u> ra                       |                                           | _               |
| Kundkod:            | TEST1 😎 <                                      | 🔊 💭 Projekttyp: HK-Hyra Kontrakt 🔍 👻      |                 |
| Kund:               | Test1 4                                        | >                                         |                 |
| Ordernr:            | 1387 🔹 🔊 🔎                                     |                                           |                 |
|                     |                                                | Visa endast ej återlämnade 🛽 📗            |                 |
| Rad Artikelk        | d Benämning                                    | Bokad Status A-pris A                     | 🕞 <u>S</u> para |
| <u>s 11161</u>      |                                                |                                           | Makulera order  |
|                     |                                                |                                           |                 |
|                     |                                                |                                           |                 |
|                     |                                                |                                           |                 |
| Hyr <u>e</u> srad A | tikelrad Te <u>x</u> trad                      |                                           | CRM/Säljstöd 👻  |
| Hyresartikel:       | 🔍 🔿 🕹 🔊 📰                                      | 1.Radegn 2.Debitering 3.Info 4.Orderkonto |                 |
| Benämning:          |                                                | Radnr: Deb.bart                           |                 |
| Tid:                | • • •                                          | Kalkyltyp:                                |                 |
| A-pris:             | Debitering:                                    | Momskod:                                  |                 |
| Rabatt %:           | Antal:                                         | Ack.rader: 👻                              |                 |
| Utlämnad:           |                                                |                                           |                 |
| Anmärkning:         |                                                |                                           |                 |
|                     |                                                |                                           |                 |
| 🕞 Spara rad         | 📑 Ny rad 🛛 🕅 Mai ulera rad                     |                                           | 🔀 Stäng         |
| 🔒 F3:Hämta          | bokning F4: Hyresindividstudio F6:Grafisk öve  | rrsikt                                    | 000             |

Dialogen Debitering öppnas. Kreditering sker på radnivå. Markera rad/raderna och välj knappen Kreditera. Knappen är aktiv om det finns en utskriven och godkänd faktura för raden.

| Debitering                                                                          |                       |
|-------------------------------------------------------------------------------------|-----------------------|
| Arkiv Redigera Visa Hijalp                                                          |                       |
|                                                                                     |                       |
|                                                                                     |                       |
| Kund: Test1 Rapporterat: 900.00                                                     | 1                     |
| Ordern: 1387 Att betala: 75.00 Rapp. inkl moms: 1125.00                             | 1                     |
| Rad Attikelkod Benämning Antal Bahatt % Beloop                                      |                       |
| 5 HYRA INDIVID INDIVIDHANTERING 0 0.00                                              | Spara                 |
|                                                                                     | 🎽 Dagbok              |
|                                                                                     | Crderhuvud            |
|                                                                                     | 🔀 Debitera alla       |
|                                                                                     | 🛓 📚 Skriv faktura     |
| ArtikeIrad Textrad                                                                  | 🛁 🐋 <u>B</u> etalning |
| Artikelkod: HYRA INDIVID <>> 1.Radegn 2.Bokningsinfo 3.Konto                        |                       |
| Benämning: INDIVIDHANTERING Radnr: 5 Deb.bart: 🕡                                    |                       |
| Antal: 0 Enhet: T Kategori: 2-Ej lagerförd = Lager: H+Huvudlage =                   |                       |
| Normalpris: 900.00 Kalkyltyp:                                                       |                       |
| Rabatt %: Momskod: 1-25.00 v                                                        |                       |
| Kostnad: 200.00 Ack.rader.                                                          |                       |
| Belopp: 0.00 Inkl: 0.00                                                             |                       |
|                                                                                     |                       |
|                                                                                     |                       |
|                                                                                     |                       |
| 🔛 Spora rad 🛛 📴 Ny rad 🛛 📝 Mol viewa rad 🛛 Makujero deb 🔹 Kreditero dep 🔍 Kreditera | 🔀 Stäng               |
| θ                                                                                   | 000                   |

### RESULTAT

| O Debitering                                                |                                               |
|-------------------------------------------------------------|-----------------------------------------------|
| Arkiv Redigera Visa Hjälp                                   |                                               |
| P 😫 🐵 🛛 🕲 🐵 🐵 🐵 🤹                                           |                                               |
| Kund: Test1                                                 | Rapporterat: 0.00                             |
| Ordernr: 1387 Att betala:                                   | 1050.00 Rapp. inkl moms: 0.00                 |
| Rad Artikelkod Benämning<br>5 HYRA INDIVID INDIVIDHANTERING | Antal Rabatt % Belopp                         |
|                                                             | Z Dagbok                                      |
|                                                             | Crderhuvud                                    |
|                                                             | Debitera alla                                 |
|                                                             | Skriv faktura                                 |
| Artikelrad Textrad                                          | 🔤 🔒 Betalning                                 |
| Artikelkod: HYRA INDIVID < > D                              | Radegn <u>2</u> .Bokningsinfo <u>3</u> .Konto |
| Benämning: INDIVIDHANTERING Konto:                          | 3051 🔎 🦳 🔎                                    |

Du kan även kreditera genom att skapa en ny hyresrad med negativt antal och ett positivt normalpris, radbeloppet blir då negativt.

| Debitering                |                               |                                                                                                    |                       |                         |
|---------------------------|-------------------------------|----------------------------------------------------------------------------------------------------|-----------------------|-------------------------|
| Arkiv Redigera Visa Hjälp |                               |                                                                                                    |                       |                         |
|                           |                               | 📤 🚕 🔊                                                                                                    |                       |                         |
| jer 🎦 i 🗠 🔬 i             |                               | Se 🔍 🔍 🔤                                                                                                    |                       |                         |
| Kund: Test1               |                               | Bannorterat                                                                                                    | 0.00                  |                         |
| Orderor: 1387             | Δ <del>μ</del>                | nappoiteia.<br>aetala: 1050.00 Bann inklim                                                                                                    | 0.00                  |                         |
|                           |                               | internet internet int | 5.00                  |                         |
| Rad Artikelkod            | Benämning<br>INDIVIDHANTERING | Antal Rabatt %                                                                                                    | Belopp ^ (            | 🛃 <u>S</u> para         |
| 10 HYRA INDIVID           | INDIVIDHANTERING              | 1                                                                                                    | -900.00               | 🖌 Dagbok                |
|                           |                               |                                                                                                    |                       |                         |
|                           |                               |                                                                                                    |                       |                         |
|                           |                               |                                                                                                    | +                     | 🔁 <u>D</u> ebitera alla |
|                           |                               |                                                                                                    |                       | 😓 Skriv faktura         |
| Artikaliad Taytrad        |                               |                                                                                                    |                       | 🔷 <u>B</u> etalning     |
|                           | (A \ (A)                      | 1 Padage 2 Pokuingsinfa                                                                                                    | 2 Konto               |                         |
|                           |                               |                                                                                                    | <u><u>3</u>.Konto</u> |                         |
| Antal: .1                 | Enhet:                        | Kador: 10 Deb.ba                                                                                                    | art: 🔽                |                         |
| Normalpris: 900.00        |                               | Kategon. Zrzpagenoru V Lagen.                                                                                                    | n-nuvuolage ▼         |                         |
| Babatt %:                 |                               | Memokod: 1-25.00                                                                                                    |                       |                         |
| Kostnad: -200.00          |                               | Ack rader:                                                                                                    |                       |                         |
| Belopp: -900,00           | Inkl: -1125.00                | Ackilder.                                                                                                    |                       |                         |
|                           |                               |                                                                                                    |                       |                         |
|                           |                               |                                                                                                    |                       |                         |
|                           |                               |                                                                                                    |                       |                         |
| 🕞 Spara rad 🦉 Ny rad      | Makulera rad Maku             | jera deb 🔋 🔣 Kradilera dep 🔹 Krad                                                                                                    | llera                 | 🔀 Stäng                 |
| θ                         |                               |                                                                                                    | Ändr                  | a 🔘 🖯 🔘 🔡               |

### Endast kreditering av frakt/exp.avgift på en Hyresorder

Ska enbart frakt/exp.avgift krediteras måste en fakturarad registreras. Artikelkod behöver inte anges utan endast en benämning, ange normalpris (positivt belopp)) och negativt antal, radbelopp blir negativt. Klicka på 3.Konto i sidoinformationen och ange konto för frakt/exp.avgift. Spara raden.

| Debitering    |                     |                      |                              |                   |                     |                         |
|---------------|---------------------|----------------------|------------------------------|-------------------|---------------------|-------------------------|
| Arkiv Redige  | era Visa Hjälp      |                      |                              |                   |                     |                         |
| i 🚌 🔗         |                     |                      |                              |                   |                     |                         |
|               |                     |                      |                              |                   |                     |                         |
| Kund:         | Test1               |                      |                              | Rapporterat:      | 860.00              |                         |
| Ordernr:      | 1387                |                      | Att betala: 25.00            | Rapp. inkl moms:  | 1075.00             | j                       |
| Rad Artikelko | d                   | Benämning            | Anta                         | al Rabatt % E     | Belopp              | A D Spara               |
| 5 HYRA IN     | IDIVID              | INDIVIDHANTERING     |                              | 0                 | 0.00                |                         |
| 13            |                     | Kieulleling av Itaki |                              |                   | -40.00              | Z Dagbok                |
|               |                     |                      |                              |                   |                     | Crderhuvud              |
|               |                     |                      |                              |                   |                     | 🎦 <u>D</u> ebitera alla |
|               |                     |                      |                              |                   |                     | 💽 📚 Skriv faktura       |
| Artikelrad T  | extrad              |                      |                              |                   |                     | ➡ Betalning             |
| - Artikelkod: | _                   |                      | 1.Radegn                     | 2.Bokningsinfo    | <u>3</u> .Konto     |                         |
| Benämning:    | Kreditering av frak | t                    | Konto: 3520                  |                   | $\rho \square \rho$ |                         |
| Antal:        | -1                  | Enhet: 🔹             |                              |                   |                     |                         |
| Normalpris:   | 40.00               |                      |                              |                   |                     |                         |
| Rabatt %:     |                     |                      |                              |                   |                     |                         |
| Kostnad:      | 0.00                |                      |                              |                   |                     |                         |
| Belopp:       | -40.00              | Inkl: -50.00         |                              |                   |                     |                         |
|               |                     |                      |                              |                   |                     |                         |
|               |                     |                      |                              |                   |                     |                         |
|               |                     |                      |                              |                   |                     |                         |
| 📄 Spara rad   | l 📑 🔮 Ny rad        | Makulera rad         | łakulera deb 🛛 📐 Kradilera r | dep 🛛 🔤 Kradilera | ]                   | 🔀 St <u>ä</u> ng        |
| θ             |                     |                      |                              |                   |                     | Ändra 🔘 🖯 🔘 🔡           |

### Endast kreditering av deposition

Knappen Kreditera dep. finns tillgänglig om modulen Kassa finns installerad. Markera raden i listkontrollen som avser deposition och klicka på knappen Kreditera. Återbetalning alternativt utskrift av tillgodokvitto görs.

### Kassationshantering

Vid kreditering i rutin 210 Fakturaunderlag går vara tillbaka till lagret.

- Om varor ska kasseras kan du göra ett internuttag som kopplas till kassationskonto.
- Om inte kreditering har gjorts till kund kan du skapa en kreditfaktura samtidigt som kassation utförs. För kassationen används kostnadskontot som ligger på orderraden. Om du vill ha annat konto hanteras detta manuellt i redovisningen.

### Tips!

Du kan hantera kassationer i Reklamationsmodulen. I denna modul kan du skapa kreditfaktura, ersättningsleveranser och få uppföljning på era returer. Även leverantörsreklamation hanteras.

#### ALTERNATIV 1:

### INTERNUTTAG MED KASSATIONSKONTO

Gör kreditering till kund enligt tidigare beskrivningar. För att kassera vara som gått tillbaka till lager görs ett internuttag. I rutin 781 Projekttyper registreras en projekttyp som kopplas till ett kassationskonto.

I fliken Projekttyper ska kryssrutan Debiteras inte vara markerad eftersom den ska användas vid internuttag.

I fliken Konteringar anges kostnadskonto som ska användas för kassation. För Kostnadsbokföring markeras "I rutin 742".

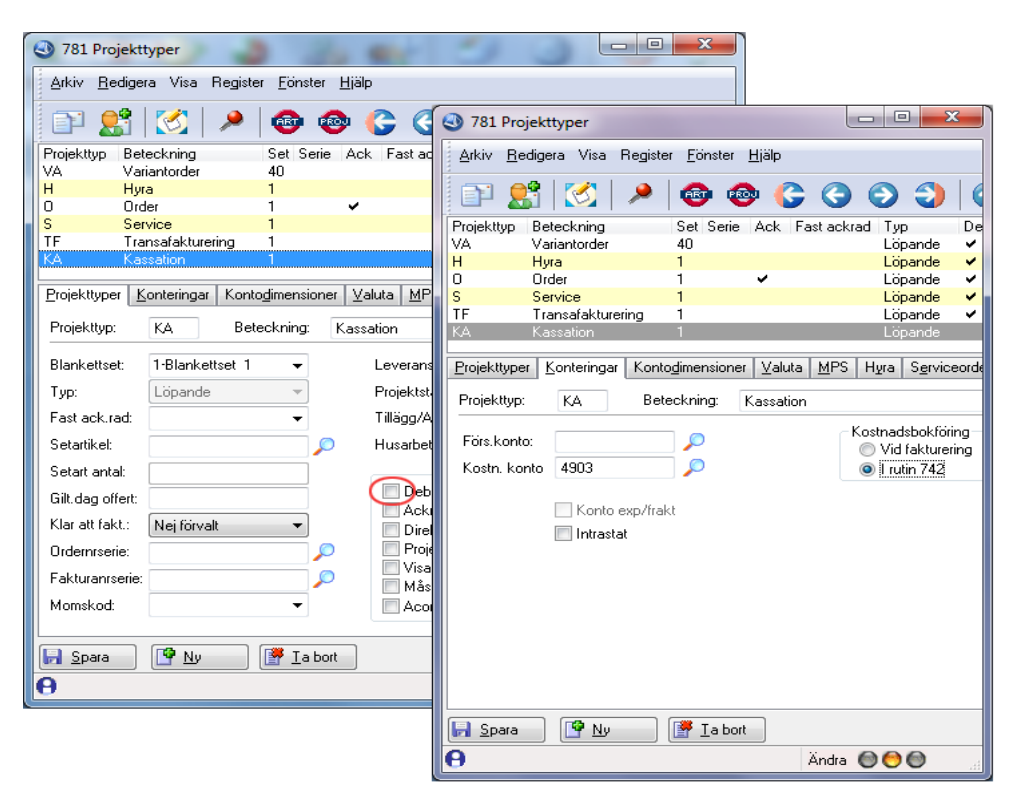

Uttag för kassation görs i rutin 420 Internuttag. Välj Nytt löpande uttag. I sidoinformationen 1.Projekttyp väljs projekttypen för kassation i listboxen. Ange artikelkod och antal som ska kasseras. I sidoinformationen 2.Priser visas kostnad för artikeln.

| Nutl löpande uttag    Mutl löpande uttag       Mutl löpande uttag       Mutl löpande uttag       Mutl löpande uttag       Mutl löpande uttag       Mutl löpande uttag       Mutl löpande uttag       Mutl löpande uttag       Mutl löpande uttag       Mutl löpande uttag       Mutl löpande uttag       Mutl löpande uttag       Mutl löpande uttag       Mutl löpande uttag       Ordern       Antal       Inhet:      Stignatu:      Antal:       Inhet:       Stignation          Mutl löpande uttag          Mutl löpande uttag                                                                    Kundkod:       Ditters         Mutl löpande uttag       Mutl löpande uttag       Mutl löpande uttag <p< th=""><th>420 Internut</th><th>ttag<br/>ra <u>V</u>isa <u>F</u>önster <u>H</u>jälp</th><th></th><th></th></p<> | 420 Internut                                                                                                    | ttag<br>ra <u>V</u> isa <u>F</u> önster <u>H</u> jälp                                         |           |                                                                                                    |
|----------------------------------------------------------------------------------------------------|----------------------------------------------------------------------------------------------------|-----------------------------------------------------------------------------------------------|-----------|----------------------------------------------------------------------------------------------------|
| Drdernr Radnr Artikelkod   Benämning Antal Signatur   Kundkod: Image: Blankettsel   Datum: 15-01-22   Signatur: AJ   Ordernummer: Image: Content   Artikelkod: 200   Benämning: ABC box   Lager: HHuvudlager   Datual: 1   Enhet: Styck                                                                                                    | Nytt löpand<br>Internuttag                                                                                                | e uttag                                                                                       | Kassation | Makulera underlag                                                                                                    |
| Kundkod:   Datum:   15-01-22   Signatur:   AJ   Ordernummer:   Artikelkod:   200   Benämning:   ABC box   Lagerplats:   300   Lager:   HHuvudlager   Antat:   1   Enhet:   Styck                                                                                                    | Ordem                                                                                                    | Radnr Artikelkod                                                                              | Benämning | Antal Signatur                                                                                                    |
|                                                                                                    | Kundkod:<br>Datum:<br>Signatur:<br>Ordernummer:<br>Artikelkod:<br>Benämning:<br>Lagerplats:<br>Lager:<br>Antal:<br>Enhet: | I5-01-22       AJ       2000       ABC box       300       H·Huvudlager ▼       1       Styck |           | LProjekttyp 2.Priser 3.Förs.villkor 4.Blankettsel     Skunddata 6.Levadı. 7.Intrastat      Projekttyp: KA-Kassation     Projektgrupp:     Lager: H-Huvudlager      Debitera kund |

När uttaget verkställs uppdateras ordernummer. För nästa artikelkod väljs Nytt löpande uttag igen. Det är även möjligt att välja Registrera uttag och ange samma ordernummer. (Nackdelen är om samma artikelkod förekommer flera gånger på samma ordernummer så används samma kostnad som vid första uttaget). Rekommenderar Nytt löpande uttag.

|   | 420 Internut                  | ttag                           |                  |                     | -                      |                       | 1           | -                         |
|---|-------------------------------|--------------------------------|------------------|---------------------|------------------------|-----------------------|-------------|---------------------------|
|   | <u>A</u> rkiv <u>R</u> ediger | ra <u>V</u> isa <u>F</u> önste | er <u>Hj</u> älp |                     |                        |                       |             |                           |
|   | 🗊 👫                           | 🖹 🚺                            | 🥔 🔯              | 🐵 🔍 🐵               | <b>e</b> 🕪             | <b>100</b> 100        | 🐵 🍝         | ≥                         |
|   | 📴 <u>N</u> ytt löpande        | e uttag 📝 Re                   | gistrera uttag   | 🗎 <u>K</u> assation |                        | ulera underlag        | 🧿 Αν        | vsl <u>u</u> ta/Blankette |
|   | Internuttag                   |                                |                  |                     |                        |                       |             |                           |
|   | Ordernr                       | Radnr                          | Artikelkod       | Benämning           |                        |                       | Antal Si    | ignatur 🔺                 |
|   | 2062                          | 10                             | 200              | ABC box             |                        |                       | 1 A         | J                         |
|   |                               |                                |                  |                     |                        |                       |             |                           |
|   |                               |                                |                  |                     |                        |                       |             |                           |
| 1 |                               |                                |                  |                     |                        |                       |             | -                         |
|   |                               |                                |                  |                     |                        |                       |             | < >                       |
|   |                               |                                |                  |                     |                        |                       |             | <b>&gt;</b>               |
|   | Kundkod:                      |                                | < > 🔎            | 1.6                 | <sup>p</sup> rojekttyp | 2.Priser <u>3</u> .Fi | örs.villkor | <u>4</u> .Blankettsel     |
|   | Datum:                        | 15-01-22                       | •                | <u>5.</u> k         | (unddata) <u>6</u>     | Levadr. ] <u>7</u> .1 | ntrastat    |                           |
|   | Signatur:                     | AJ                             |                  | Pr                  | ojekttyp:              | KA-Kassation          |             | -                         |
|   | Ordernummer: (                | 2062                           | <pre>&gt; </pre> | Pr                  | ojektnamn:             | Kassation             |             |                           |
|   | Ordernummer: (                | 2062                           | < > 🔎            | Pr                  | ojektnamn:             | Kassation             |             |                           |

I rutin 742 Lager/Kostnadsbokföring väljs Skapa bokföring för utleveranser enligt nedan. Om du vill skriva ut en journal markeras "Visa Transaktioner" och knappen Skriv journal innan överföring till verifikat. Här kan du godkänna och skapa verifikat direkt.

| 742 Lager/Ko                                 | stnadsbokföring *                    | 2 Barrow                         | and in factor of the                      |                         |
|----------------------------------------------|--------------------------------------|----------------------------------|-------------------------------------------|-------------------------|
| <u>A</u> rkiv <u>R</u> edigera               | ı Visa <u>F</u> önster <u>H</u> jälp |                                  |                                           |                         |
| P 👫 [                                        | s   🖄   🐵 🍕                          | è 💩 🤌                            |                                           |                         |
| <u>Skapa bokför</u>                          | ring Kostnar                         | dsbokför projekt                 | Lagerbokför tillverkning                  | Bokför lageromföring    |
| Konto Obje                                   | kt Avd                               | Debet                            | Kredit Kontodimensic -                    | 🖌 🖌 Skapa förslag       |
| 4903                                         |                                      | 500.00                           |                                           | 🗟 Skri <u>v</u> journal |
|                                              |                                      |                                  |                                           | Makulera förslag        |
|                                              |                                      |                                  | ~                                         |                         |
| Kostnadsbokto                                | ring                                 |                                  |                                           | Godkänniournal          |
| Lager:                                       | H-Huvudlager                         | <b></b>                          | Utskriftsegenskaper<br>Visa Transaktioner |                         |
| Artikeltyp:                                  |                                      | <b>_</b>                         |                                           | Godkann/skapa veririkat |
| Projekttyp:                                  | KA                                   |                                  |                                           | 💥 Justera bol föring    |
| Trans.datum:                                 | 15-01-22 🔻 - 15-01                   | -22 🔻                            |                                           |                         |
| - Urval transal                              | ktioner Kategorie                    | r                                |                                           |                         |
| Utleveransei<br>Inleveranser<br>Inventerings | r                                    | örda artiklar<br>ıförda artiklar |                                           |                         |
|                                              |                                      |                                  |                                           | 🔀 Stäng                 |
|                                              |                                      |                                  |                                           |                         |
| θ                                            |                                      |                                  |                                           |                         |

#### **ALTERNATIV 2:**

#### KASSATION SOM SKAPAR KREDITFAKTURA DIREKT TILL KUND

Denna funktion skapar en kreditfaktura till kund och kasserar vara. För kassationen används kostnadskontot som ligger på orderraden. Om du vill ha annat konto hanteras detta manuellt i redovisningen.

I rutin 420 Internuttag väljs knappen Kassation. Ange ordernummer och sök fram orderrad med F3. Under 1.Projekttyp visas projekttypen för angiven order, kryssrutan Debitera kund ska vara markerad. Ange positivt antal som ska krediteras. Verkställ.

| 🕙 420 Internu               | ttag                                  | _           |                                                 | - • <b>· X</b>       |
|-----------------------------|---------------------------------------|-------------|-------------------------------------------------|----------------------|
| <u>Arkiv</u> <u>R</u> edige | ra ⊻isa <u>F</u> önster <u>H</u> jälp |             |                                                 |                      |
|                             | 🗈   🐼   🚕   🏫                         |             |                                                 |                      |
|                             |                                       |             |                                                 |                      |
| Ytt löpand                  | le uttag 🧣 R <u>e</u> gistrera uttag  | E Kassation | Makulera underlag 🐼 Avsl <u>u</u> ta/Blanketter | J                    |
| Internuttag                 |                                       |             |                                                 |                      |
| Ordernr                     | Radnr Artikelkod                      | Benämning   | Antal Signatur 🔺                                | ✓ Verk <u>s</u> täll |
|                             |                                       |             |                                                 | 🎽 Dagbok             |
|                             |                                       |             |                                                 | 🐁 Bot kund           |
|                             |                                       |             |                                                 | Aktivitet            |
|                             |                                       |             |                                                 |                      |
|                             |                                       |             | Projektive 2 Prizer 2 File uilker 4 Planketteel |                      |
| Kundkod:                    | 15.01.22                              |             | 5.Kunddata 6.Levadr. 7.Intrastat                |                      |
| Signatur:                   | 15-01-22                              |             | Preiskillur: N-Normalprojekt Sv. o. Ult         |                      |
| Ordernummer:                | 2072                                  |             | Projektopn: Normalprojekt Svio Uti              |                      |
| Artikelkod:                 | 200                                   | 4 🕨 🔎       | Projektorupo:                                   |                      |
| Benämning:                  | ABC box                               |             | Lager: H-Huvudlager -                           |                      |
| Lagerplats:                 | 300                                   |             | Debitera kund 🔽                                 |                      |
| Lager:                      | H-Huvudlager 👻                        |             |                                                 |                      |
| Antal:                      | 1                                     |             |                                                 |                      |
| Enhet:                      | Styck                                 |             |                                                 |                      |
|                             |                                       |             |                                                 |                      |
|                             |                                       |             |                                                 |                      |
|                             |                                       |             |                                                 |                      |
|                             |                                       |             |                                                 | 🔀 Stäng              |
| θ                           |                                       |             |                                                 | 000                  |

Med verkställ skapas negativ transaktion för kreditfakturan och en positiv för kassation.

| 420 Internuttag                                  |                           |             |                   |                         |                    |
|--------------------------------------------------|---------------------------|-------------|-------------------|-------------------------|--------------------|
| <u>A</u> rkiv <u>R</u> edigera ⊻isa <u>F</u> öns | ter <u>Hj</u> älp         |             |                   |                         |                    |
| P 👫 🔍 🧭                                          | 🥔   🐵 (                   | • • •       |                   | ا 📎 👲                   |                    |
| 🔮 Nytt löpande uttag                             | R <u>eg</u> istrera uttag | E Kassation | Makulera underlag | 🤯 Avsl <u>u</u> ta/Blan | ketter             |
| Internuttag                                      |                           |             |                   |                         |                    |
| Ordernr Radnr                                    | Artikelkod                | Benämning   |                   | Antal Signatur          | Verk <u>s</u> täll |
| 2072 10                                          | 200                       | ABC box     |                   | -1 AJ                   | Doebok             |
|                                                  | 200                       | ABC box     |                   | 1 AJ                    |                    |
|                                                  |                           |             |                   |                         | 🕵 Ev kund          |
|                                                  |                           |             |                   |                         | →  Aktivitet       |
|                                                  |                           |             |                   |                         | < )                |

För att lägga kreditfakturan till urvalet i rutin 211 Fakturering klicka på knappen Avsluta/Blanketter. Här fås fråga om Klar att fakturera? Svara Ja.

| 420 Internuttag                                                           |                                                    |
|---------------------------------------------------------------------------|----------------------------------------------------|
| <u>A</u> rkiv <u>R</u> edigera <u>V</u> isa <u>F</u> önster <u>Hj</u> älp |                                                    |
| 🗅 😫 🔍 🚫 🥔 🐵 🐵 🥹                                                           | • • • • • • • •                                    |
| 🚰 Nytt löpande uttag 📝 Registrera uttag 📔 Kassation                       | 🚰 Makulera underlag 🔯 Avsluta/Blanketter           |
|                                                                           |                                                    |
| Ordernr Radnr Artikelkod Benämning                                        | Antal Signatur 🔺 🖌 Verk <u>s</u> täll              |
|                                                                           | 🌌 Dagbok                                           |
| 420 Internuttag                                                           | 🤹 Ev kard                                          |
| Klar att fakturera?                                                       | Aktivitet                                          |
| Kundkod                                                                   | 1.Projekttyp 2.Priser 3.Förs.villkor 4.Blankettsel |
| Datum:                                                                    | 5.Kunddata 6.Levadr. 7.Intrastat                   |
| Signatur: Ja Nej                                                          | Blankettset: 15-Blankettset 15 ▼ SV-Sven ▼         |
| Ordernun                                                                  | Blanketter Format Skrivas Skrivare                 |
| Artikelkod: 🛛 🔍 🔊                                                         | Följesedel svensk FSED1 💟 2 👻                      |

Kreditfakturan skrivs sedan ut i rutin 211 Fakturering och kostnadsbokföring i rutin 742 Lager/Kostnadsbokföring. Bokföring för kassation använder kostnadskonto från orderrad.

| 742 Lager/Kostnadsbokföring *                                                                                                    |              |                |              |                                          |                         |
|----------------------------------------------------------------------------------------------------|--------------|----------------|--------------|------------------------------------------|-------------------------|
| Arkiv <u>R</u> edigera Visa <u>F</u> önster <u>H</u> jälp                                                                                                    |              |                |              |                                          |                         |
| P 😫 🗟 🧭 🐵 🐵 🥔                                                                                                    |              |                |              |                                          |                         |
| Skapa bokför                                                                                                    | ring         | Kostnadsbokfö  | r projekt    |                                          | Rok för lagaromföring   |
|                                                                                                    | ing          |                | r projekt    |                                          |                         |
| Konto Obje                                                                                                    | ekt Avd      |                | Debet        | Kredit Kontodimensic<br>-500.00 2072,101 | c 🔶 🞻 Skapa förslag     |
| 4012                                                                                                    |              |                | 500.00       | 2072,101                                 | 🚴 Skri <u>v</u> journal |
|                                                                                                    |              |                |              |                                          | 📑 Makulera förslag      |
|                                                                                                    |              |                |              |                                          | *                       |
|                                                                                                    |              |                |              |                                          |                         |
| Kostnadsbokföring                                                                                                    |              |                |              |                                          |                         |
| Lager:                                                                                                    | H-Huvudlager | r •            | -            | Utskriftsegenskaper                      | <u>G</u> odkänn journal |
| Artikeltyp:                                                                                                    |              | •              | •            | Visa Transaktioner 🛛 📝                   | Godkänn/skapa verifikat |
| Projekttyp:                                                                                                    |              |                | $\mathbf{P}$ | 1-Listskrivare 👻                         | Justera bol fóring      |
| Trans.datum:                                                                                                    | 15-01-22     | • • 15-01-22 • | •            |                                          |                         |
| Urval transaktioner Kategorier                                                                                                    |              |                |              |                                          |                         |
| Utleveranser                                                                                                    |              |                |              |                                          |                         |
| Inleveranser  Inventeringsdiff Inventeringsdiff Inventering Inventering Inventeri |              |                |              |                                          |                         |
|                                                                                                    |              |                |              |                                          |                         |
|                                                                                                    |              |                |              |                                          | Stäng                   |
|                                                                                                    |              |                |              |                                          |                         |
| <u>ب</u>                                                                                                    |              |                |              |                                          |                         |